## プリンタの再設定方法

## (画面例はすべて『PCA 商魂 DX システム B』を使用しています)

【操作手順】

『PCA ソフト』を立ち上げ、「ファイル」ー「プリンタの一括設定」を開きます。
 問題が発生している帳票にチェックを入れ、画面上部の[編集(E)] - [プリンタ設定をクリアす

る (R)] をクリックします。

※クリアする前に、使用している帳票についてプリンタ名、用紙サイズ等を予め控えておいてください。

| Ø                                                                                                    |         | プリンタの一括設            | 定              |                   |      | - U × |
|----------------------------------------------------------------------------------------------------|---------|---------------------|----------------|-------------------|------|-------|
| ファイル(E) 編集(E) 表示(⊻) ハルブ(H)<br>すべて展開する(E) @                                                                                                    | )       |                     |                |                   |      |       |
| 閉じる 詳純 すべて省略する( <u>O</u> ) へル                                                                                                    | Ĵ       |                     |                |                   |      |       |
| 全選択( <u>A</u> ) F2<br>帳票名称<br>全解除( <u>C</u> ) F3                                                                                                    | ブリンタ名   |                     | 用紙サイズ          | 用紙向き              | フォント | ^     |
| <ul> <li>□ 専用</li> <li>⑦ 利</li> <li>⑦ 2望単元(1303,13051,1306)</li> <li>○ 2速単票受領書付(13052)</li> <li>○ 3速単票請求書付(1308)</li> <li>○ 3速単票受領書付(1302,1307)</li> <li>○ 請求単</li> </ul> | LBP651C |                     | A4             | 縦                 | 自動設定 |       |
| ✔ 単票品名版<13111,13112>                                                                                                    | LBP651C |                     | A4             | 縦                 | 自動設定 |       |
| □ 単票伝票版<13121,13122><br>□ 単票合計版<13131,13132><br>□ 領収証 単票<1341>                                                                                                    | r       |                     |                |                   | _    |       |
| <ul> <li>□ 一 元帳</li> <li>□ 得意先元帳 単票&lt;1321&gt;</li> <li>□ 買掛金・未払金元帳 単票&lt;1321&gt;</li> <li>□ 買拾金・未払金元帳 単票&lt;1321&gt;</li> </ul>                                        |         | 選択する帳票の<br>サイズ] 等を控 | [プリンタ<br>えておいて | 名] と [用紙<br>ください。 |      |       |
| □ 出荷ラベル 単票2×6面<1332><br>□ 商魂・宛名ラベル 単票2×6面<1                                                                                                    |         |                     |                |                   |      | ¥     |
| F1 F2 F3 F4                                                                                                    | F5      | F6 F7               | F8             | F9 F10            | F11  | F12   |
| プリンタの設定をおこなう帳票にチェックをしてください。                                                                                                    |         |                     |                |                   |      |       |

② プリンタ名、用紙サイズ等が消えますので、再度問題が発生している帳票を選択し、詳細設定を押します。

| 6                                                          |         | プリンタの一指 | 刮定    |        |      | - 🗆 🗙 |
|------------------------------------------------------------|---------|---------|-------|--------|------|-------|
| ファイル(F) 編集(E) 表示(⊻) ヘルプ(H)                                 |         |         |       |        |      |       |
|                                                            |         |         |       |        |      |       |
| 帳票名称                                                       | ブリンタ名   |         | 用紙サイズ | 用紙向き   | フォント | ^     |
| <ul> <li>□ 専用帳票&lt;単票 A 4 &gt;</li> <li>□ ( 納品書</li> </ul> |         |         |       |        |      |       |
| □ 2連単票<1303,13051,1306>                                    | LBP651C |         | A4    | 縦      | 自動設定 |       |
| □ 2/2 単 宗 5 ( 1002/ □ 3 連 単 票請 求 書 付 < 1308>               |         |         |       |        |      |       |
| □ 3連単票受領書付<1302,1307>                                      |         |         |       |        |      |       |
| ▼単票出名版<13111,13112>                                        |         |         |       |        |      |       |
| □ 単票を票版<13121,13122>                                       |         |         |       |        |      |       |
| □ 単票合計版<13131,13132><br>□ 領収証 単要<1341>                     |         |         |       |        |      |       |
|                                                            |         |         |       |        |      |       |
| □ 得意先元帳 単票<1321>                                           |         |         |       |        |      |       |
| □ □ 貝掛金・木払金元帳 単景(1321)<br>□ □ □ 宛名ラベル                      |         |         |       |        |      |       |
| □ 出荷ラベル 単票2×6面<1332>                                       |         |         |       |        |      |       |
| □ 商魂・宛名ラベル 単票2×6面<1                                        |         |         |       |        |      | ~     |
| [47] [53] [73]                                             | F5      | F6 F7   | F8    | F9 F10 | F11  | F12   |
| プリンタの設定をおこなう帳票にチェックをしてください。                                |         |         |       |        |      | .::   |

③ 印刷設定の画面が表示されますので、印刷に使用するプリンタを選択し、用紙サイズ、給紙方法も 選択し、[設定] ボタンを押してください。

|                      |                      | 印刷設定                                 |
|----------------------|----------------------|--------------------------------------|
| _ ブリンタ( <u>P</u> ) — |                      |                                      |
| ブリンタ名                | LBP651C              | ✓                                    |
| 種類                   | Canon LBP651C CARPS2 |                                      |
| 場所                   |                      |                                      |
| コメント                 |                      |                                      |
|                      |                      | ネットワーク( <u>W</u> ) プロパティ( <u>U</u> ) |
| 用紙( <u>S</u> )       |                      | 印刷の向き ( <u>D</u> )                   |
| サイズ                  | A4                   | 🖌 💽 🔍 縦                              |
| 給紙方法                 | 自動                   |                                      |
| -印刷範囲 ( <u>A</u> ) — |                      | フォント設定( <u>E</u> )                   |
| ● すべて                |                      | フェント 白動設定 マー                         |
| ○ ベージ指定              | 1 ~ 9999             |                                      |
|                      |                      | 設定(F5) キャンセル ヘルプ(F1)                 |

④ プリンタの一括設定の画面に戻りましたら、[閉じる] ボタンを押してください。

| <b>b</b>                                                                                                    |         | プリンタの一括設 | 定     |      |        | - 🗆 🗙 |
|----------------------------------------------------------------------------------------------------|---------|----------|-------|------|--------|-------|
| <u>ファイル(F</u> ) 編集(E) 表示(V) ヘルプ(H)                                                                                            |         |          |       |      |        |       |
| 図 詳細設定 簡易設定 全選択 全解除 ヘレブ                                                                                                    |         |          |       |      |        |       |
| · · · · · · · · · · · · · · · · · · ·                                                                                         | プリンタ名   |          | 用紙サイズ | 用紙向き | フォント   | ^     |
| <ul> <li>□ 専用帳票&lt;単票 A 4&gt;</li> <li>□ 納品書</li> <li>□ 2連単票&lt;1303,13051,1306&gt;</li> <li>□ 2連単票&lt;1303,42050,</li> </ul> | LBP651C |          | A4    | 縦    | 自動設定   |       |
| □ 2/理単景受預書11<13052><br>□ 3/運単票請求書付<1308><br>□ 3/運単票登領書付<1302,1307><br>□ □ 請求書                                                 |         |          |       |      |        |       |
| ✔ 単票品名版<13111,13112>                                                                                                    | LBP651C |          | A4    | 縦    | 自動設定   | 1     |
| □ 単票伝票版<13121,13122><br>□ 単票合計版<13131,13132>                                                                                  |         |          |       |      |        |       |
|                                                                                                    |         |          |       |      |        |       |
| □ 得意先元帳 単票<1321>                                                                                                    |         |          |       |      |        |       |
| □ 買掛金·未払金元帳 単票<1321>                                                                                                    |         |          |       |      |        |       |
| □□ 宛名ラベル                                                                                                    |         |          |       |      |        |       |
| □ 田祠ラベル 単票2×6面(1332)<br>□ 商魂・宛名ラベル 単票2×6面(1332)                                                                               |         |          |       |      |        |       |
|                                                                                                    |         |          |       |      |        | •     |
| : F1 F2 F3 F4                                                                                                    | F5      | F6 F7    | F8    | F9 F | 10 F11 | F12   |
| プリンタの設定をおこなう帳票にチェックをしてください。                                                                                                   |         |          |       |      |        |       |

上記の作業を使用しているすべての帳票について行ってください。

【参考】

- ・同じプリンタ、用紙サイズを複数の帳票で使用している場合は、同じプリンタ、用紙サイズの帳票すべてにチェックをつけて、[プリンタ設定をクリアする][詳細設定]をすると一括で設定できます。
- ネットワーク版をご利用の場合、使用している各端末で利用しているユーザーIDごとに作業が必要になります。

以上にて、プリンタの再設定の作業は完了です。

【商魂・商管の操作のワンポイント】

商魂・商管の場合、帳票によって「専用帳票」と「フリーフォーマット」があります。

(画面例)

例えば、同じ納品書「2連単票」でも[専用帳票]の中と[フリーフォーマット]の中の2カ所に同じ 名称があります。片方で作業した結果、メッセージが変わらない場合はもう一方の帳票をご利用いただ いている可能性がありますのでご確認ください。

| 8                                                                                                    |                                                                                                    | プリンタの        | 一括設定   |       |    |      | - 🗆     | ×   |
|----------------------------------------------------------------------------------------------------|----------------------------------------------------------------------------------------------------|--------------|--------|-------|----|------|---------|-----|
| ファイル(E) 編集(E) 表示(⊻) ヘルプ( <u>H</u> )                                                                                             |                                                                                                    |              |        |       |    |      |         |     |
| <ul> <li>○ ○ ○ ○ ○ ○ ○ ○ ○ ○ ○ ○ ○ ○ ○ ○ ○ ○ ○</li></ul>                                                                        | <br><br><br< td=""><td></td><td></td><td></td><td></td><td></td><td></td><td>_</td></br<> |              |        |       |    |      |         | _   |
| 帳票名称<br>□□専用帳票<単票A4>                                                                                                    | 専用帳票]の                                                                                                    | 中の納品         | 書を見て   | ています。 | ,  | 用紙向き | フォント    | ^   |
| <ul> <li>□ 14100 音</li> <li>▼ 2連単票(1303,13051,1306)</li> <li>□ 2連単票受領書付&lt;13052&gt;</li> <li>□ 3連単三時文書付&lt;1308&gt;</li> </ul> | LBP651C                                                                                                    |              |        | Α4    |    | 縦    | 自動設定    |     |
| □ 3連単票受領書付<1302,1307>                                                                                                    | Microsoft                                                                                                    | XPS Document | Writer | Å4    |    | 縦    | 自動設定    |     |
| □ 単票品名版<13111,13112>                                                                                                    | Microsoft                                                                                                    | XPS Document | Writer | A4    |    | 縦    | MS ゴシック |     |
| □ 単票合計版<13131,13132><br>□ 領収証 単票<1341><br>□ ① 元帳<br>□ ② 二元帳                                                                     | Microsoft                                                                                                    | XPS Document | Writer | Α4    |    | 縦    | 自動設定    |     |
| □   病急(),0 kk 平無(1021)<br>□ □ 宛名ラベル                                                                                             |                                                                                                    |              |        |       |    |      |         | *   |
| F1 F2 F3 F4                                                                                                    | F5                                                                                                    | F6           | F7     | F8    | F9 | FID  | F11 F12 |     |
| プリンタの設定をおこなう帳票にチェックをしてください。                                                                                                    |                                                                                                    |              |        |       |    |      |         | .:: |

| 6                                                                    | プリ                 | ンタの一括設定        |                   |         | - 🗆 🗙    |
|----------------------------------------------------------------------|--------------------|----------------|-------------------|---------|----------|
| ファイル( <u>E)</u> 編集( <u>E</u> ) 表示(⊻) ヘルプ( <u>H</u> )                 |                    |                |                   |         |          |
| 図 詳細設定 簡易設定 全選択 全解除                                                  |                    |                |                   |         |          |
| 帳票名称                                                                 | ブリンタ名              | 用約             | 紙サイズ              | 用紙向き フォ | ント ^     |
| ■□ 専用帳票<連続>                                                          |                    |                |                   |         |          |
| ■□乳用帳票                                                               |                    |                |                   |         |          |
| ■□ グラフ<br>■□ バーコードラベル                                                |                    |                |                   |         |          |
|                                                                      | [フリーフォーマット         | ・」の中の納品書       | 言を見ています。          | þ       |          |
|                                                                      |                    |                |                   |         |          |
|                                                                      |                    |                |                   |         |          |
| □ fr=JAF/1云景 947 用<br>□ fr=)ストア伝票 947 用                              |                    |                |                   |         |          |
| □ fr-ンストア伝票 OCR用                                                     |                    |                |                   |         |          |
| □ 71=7AF7伝票 %=77777F1型<br>□ 71=7AF7伝票 %=77777F1型                     |                    |                |                   |         |          |
| □ チェーンストア伝票 ターンアラウンド3型                                               |                    |                |                   |         |          |
| □ 訊 伝宗じ禄氏                                                            |                    |                |                   |         |          |
| □ 菓子統一伝票 9/7°用 □ 家具統一任票                                              |                    |                |                   |         |          |
| □ 承示机 因示<br>□ 連続紙<301,302,303,304>                                   | EPSON VP-4300      | 連絡             | 売紙 15x4 1/2inch i | 縦 自動詞   | 设定       |
| □ 2連単票 罫線付き                                                          | Microsoft XPS Docu | ment Writer AA |                   | 縦 白動詞   | 8°2      |
| □2連単票受領書付 罫線付き                                                       | Microsoft XPS Docu | ment Writer A4 |                   | 縦 MS    | ゴシック     |
| <ul> <li>□ 2連単票受領書付&lt;13052&gt;</li> <li>□ 3連単票受領書付 罫線付き</li> </ul> |                    |                |                   |         | <b>v</b> |
|                                                                      |                    |                |                   |         |          |
| F1 F2 F3 F4                                                          | F5 F6              | F7 F8          | F9 F              | 10 F11  | F12      |
| フリンタの設定をおこなう帳票にチェックをしてください。                                          |                    |                |                   |         |          |